### How to Use Auto Incoming Answer Service (Interactive)

#### Step 1:- Auto Incoming Answer Service (Interactive)

In Auto Incoming Answer Service When Someone Calling you, System Automatically Play Voice and Send SMS.

| Voice India : Business Voice Broadcasting Server |                                                                        | _ ×                                                                                    |
|--------------------------------------------------|------------------------------------------------------------------------|----------------------------------------------------------------------------------------|
| Home Broadcast Report Setting Freebies           | Help                                                                   | Q                                                                                      |
| 🔇 Quick Dial                                     | Auto Incoming Answer Ser<br>When SomeOne Calling You, System Automat   | vice<br>tically Follow below.                                                          |
| 9 Voice Recorder                                 | Simple No Data                                                         | Interactive With Data                                                                  |
| Voice Broadcaster                                | - Voice Audio reaches the recipients.                                  | - Voice Audio reaches the recipients With<br>Detail like Payment Amout, Due Date,      |
| 🦞 SMS Broadcaster                                | Thank You For Contacting Us, Our Gold Price for Today is 28000 rupees. | SMS Ex.<br>Your Payment 46000 rs on Date (xx/xx/xx)<br>Overdue. So Please Make Payment |
| 🚺 Contact Book                                   | Tutorial                                                               | as Soon as Possible.                                                                   |
| 🚞 Scheduler                                      | 🗆 Enable                                                               | 🗆 Enable                                                                               |
| 🔑 Device                                         | Set Up                                                                 | Set Up                                                                                 |

Product By : Laxmi Software Technology | Web : www.VoiceIndia.co.in | Care : +91 8100 82 82 82 | Copyright © 2015 - 2019, All Rights Reserved

#### Step 2:- Select Voice

If you want to reply via voice check **send Voice Also**.

### Auto Answer Incoming Call (Intractive)

| Ľ  | Select Voice    | Send SMS    | BroadCasting |                                                                       |
|----|-----------------|-------------|--------------|-----------------------------------------------------------------------|
|    | Send Voice Also |             |              |                                                                       |
|    | Import Excel Fi | ile         |              | (Change) Selected Language : en-IN, Heera Speed : -2 🖕 Volume : 100 🖕 |
|    | Sample Play     | y Serial No | MobileNo     | Message                                                               |
| 9  |                 |             |              |                                                                       |
|    |                 |             |              |                                                                       |
|    |                 |             |              |                                                                       |
|    |                 |             |              |                                                                       |
|    |                 |             |              |                                                                       |
|    |                 |             |              |                                                                       |
|    |                 |             |              |                                                                       |
|    |                 |             |              |                                                                       |
|    | Send Default Au | Idio        |              |                                                                       |
|    | Senu Derault Au | 1010        |              |                                                                       |
| Se | elect Voice     |             |              | Browse                                                                |
|    |                 |             |              |                                                                       |
|    |                 |             |              | Next >>                                                               |
|    |                 |             |              | Next >>                                                               |

Then first import Excel file which contain Data. You need excel file with title of Column, (Export sample file for better understanding).Customize your Message with Data that are stored in Excel. Add cell add particular Column data in Voice, (Column Name refer Data in it. E.g. Dear |Name| Happy Birthday) After typing Message Select Column that Contain Mobile No. and Press Preview Button.

#### Generate Intractive

 $\times$ 

| Voice<br>Message | Hello  CustomerName ,Your Loan Amount  Payment  so before  Date  pay as soon as possible. Thank You | [Add Audio]<br>Mobile No<br>CustomerName<br>Payment<br>Date |
|------------------|----------------------------------------------------------------------------------------------------|-------------------------------------------------------------|
|                  | (ColumnName refer Data in it. Eg. Dear  PersonName  Happy Birthday)                                 | Add Cell / Audio                                            |

| Text<br>Message               |                                                           | Mobile No<br>CustomerName<br>Payment<br>Date |
|-------------------------------|-----------------------------------------------------------|----------------------------------------------|
| (ColumnName                   | e refer Data in it. Eg. Dear  PersonName  Happy Birthday) | Add Cell                                     |
| Mobile Number Column<br>Range | Mobile No                                                 | Preview >                                    |

#### **Preview Message**

In Preview you can see that mobile number with Message. That means when someone call and his/her mobile number found in data that You added using Excel, Software automatically convert Message into voice and reply them.

**Speed:** Tempo of speech, (gap between word or Speaking rate) you can increase or decrease using speed. **Volume:** Sound level of Voice, You can manage here. (Normally leave default, 100)

| In  | nport Excel File  |           |            | (Change) Selected Language : en-IN, Heera Speed : -2 🖕 Volume : 100                    |
|-----|-------------------|-----------|------------|----------------------------------------------------------------------------------------|
|     | Sample Play       | Serial No | MobileNo   | Message                                                                                |
| 9   |                   |           |            |                                                                                        |
| •   |                   | 1         | 9898738131 | Hello Kethi Patel your loan balance is 4000 before 11/05/2015 pay as soon as possible. |
|     |                   | 2         | 9638777722 | Hello Mike Patel your loan balance is 5000 before 11/05/2015 pay as soon as possible.  |
|     |                   | 3         | 9033222377 | Hello Raju Sharma your loan balance is 4500 before 12/05/2015 pay as soon as possible. |
|     |                   | 4         | 9033222366 | Hello Ketan Patel your loan balance is 4500 before 15/05/2015 pay as soon as possible. |
|     |                   | 5         | 2613111213 | Hello Imranbhai your loan balance is 5000 before 11/05/2015 pay as soon as possible.   |
|     |                   |           |            |                                                                                        |
|     |                   |           |            |                                                                                        |
|     |                   |           |            |                                                                                        |
|     |                   |           |            |                                                                                        |
| / s | end Default Audio |           |            |                                                                                        |
|     |                   |           |            |                                                                                        |

If you want to voice message also then click on checkbox send voice also.

## Auto Answer Incoming Call (Intractive)

| Select Voice Send SMS           | BroadCasting                                                                                                    |  |
|---------------------------------|----------------------------------------------------------------------------------------------------|--|
| Send SMS Also Import Excel File |                                                                                                    |  |
| Serial       MobileNo         P | Message                                                                                                    |  |
| Send Default Also               | 160 Character(s) Count 1 Message                                                                                                    |  |
|                                 | SIM Using SIM Using Online API (Transactional)     SIM (Transactional)     SIM (Transactional) |  |

Then import excel file from browser so add message for default. and select mobile number.

# Generate Intractive

| Voice<br>Message |                           |                                                                                  | Mobile No<br>CustomerName<br>Payment<br>Date |
|------------------|---------------------------|----------------------------------------------------------------------------------|----------------------------------------------|
|                  | (ColumnNa                 | me refer Data in it. Eg. Dear  PersonName  Happy Birthday)                       | Add Cell / Audio                             |
|                  |                           |                                                                                  |                                              |
| Text<br>Message  | Hello  Cus<br>as possible | tomerName  your loan balance is  Payment  before Date pay as soon<br>e.Thank You | Mobile No<br>CustomerName<br>Payment<br>Date |
| (0               | ColumnName                | refer Data in it. Eg. Dear  PersonName  Happy Birthday)                          | Add Cell                                     |
| Mobile Numb      | oer Column<br>Range       | Mobile No<br>All Record (Eg. 1-10,20-22)                                         | Preview >                                    |
|                  |                           | ✓ All Record                                                                     |                                              |

In Preview you can see that mobile number with Message. That means when someone call and his/her mobile number found in data that You added using Excel, Software automatically convert Message into voice and reply them.

**Speed:** Tempo of speech, (gap between word or Speaking rate) you can increase or decrease using speed. **Volume:** Sound level of Voice, You can manage here. (Normally leave default, 100)

| o A  | nswer 1     | Incoming Call (In | tractive)                                                                                        |
|------|-------------|-------------------|--------------------------------------------------------------------------------------------------|
|      | Select Voic | e 🍄 Send SMS      | BroadCasting                                                                                     |
| Se   | end SMS Al  | so                |                                                                                                  |
| In   | nport Exce  | el File           |                                                                                                  |
|      | Serial      | MobileNo          | Message                                                                                          |
| ۴    |             |                   |                                                                                                  |
| •    |             |                   | Hello Kethi Patel your loan balance is 4000 before 11/05/2015 pay as soon as possible.Thank You  |
|      | 2           | 9638777722        | Hello Mike Patel your loan balance is 5000 before 11/05/2015 pay as soon as possible. Thank You  |
|      | 3           | 9033222377        | Hello Raju Sharma your loan balance is 4500 before 12/05/2015 pay as soon as possible. Thank You |
|      | 4           | 9033222366        | Hello Ketan Patel your loan balance is 4500 before 15/05/2015 pay as soon as possible. Thank You |
|      | 5           | 2613111213        | Hello Imranbhai your loan balance is 5000 before 11/05/2015 pay as soon as possible. Thank You   |
| ] Se | end Default | t Also            |                                                                                                  |
| Me   | ssage :     |                   | 160 Character(s) Count 1 Message                                                                 |
| T    | hank You f  | for calling       | Restrict SMS/day,number     1                                                                    |
|      |             |                   | < Back Next >>                                                                                   |

#### Step 3: Broadcasting

| to Answer Incoming Call (Intractive)                                                                                                    |  |
|----------------------------------------------------------------------------------------------------|--|
| Select Voice Send SMS SroadCasting                                                                                                    |  |
| Congratulation :                                                                                                    |  |
| You have Successfully created Setting For Incoming Call.<br>Click to reset                                                                             |  |
|                                                                                                    |  |
|                                                                                                    |  |
|                                                                                                    |  |
|                                                                                                    |  |
| Declaration -                                                                                                    |  |
| Declaration :                                                                                                    |  |
| Declaration :<br>Making Voice Call From VoiceBroadcasting Software at your Own risk, and, Developer<br>Not Taking Any Risk for Your Call.              |  |
| Declaration :<br>Making Voice Call From VoiceBroadcasting Software at your Own risk, and, Developer<br>Not Taking Any Risk for Your Call.<br>I Accept, |  |
| Declaration :<br>Making Voice Call From VoiceBroadcasting Software at your Own risk, and, Developer<br>Not Taking Any Risk for Your Call.<br>I Accept, |  |
| Declaration :<br>Making Voice Call From VoiceBroadcasting Software at your Own risk, and, Developer<br>Not Taking Any Risk for Your Call.<br>I Accept, |  |